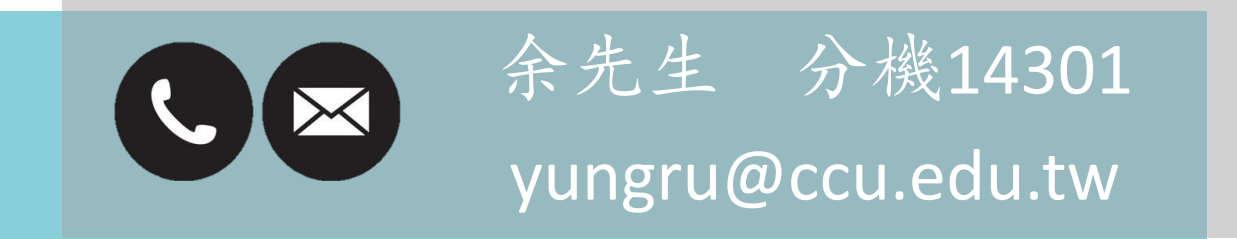

資訊處

中正大學

- 一、適用對象
- ① 本校所有教職員工生
- ② 持有本校單一入口帳號

#### 二、注意事項:

資訊處

中正大學

- 可同時上線人數為200人, 完成後請務必登出SSL VPN 以釋放資源(IP)給下一個使用者
- 連線閒置時間超過30分鐘將自動登出
- 連線最長之使用時間為6小時

- 一、安裝時建議使用<u>Firefox</u>或<u>Google Chrome</u>瀏覽器
- 二、進入中正大學資訊處網頁 點選資訊服務⇔虛擬校園網路服務(VPN) 於網頁最下方選擇要下載的版本

中正大學

資訊處

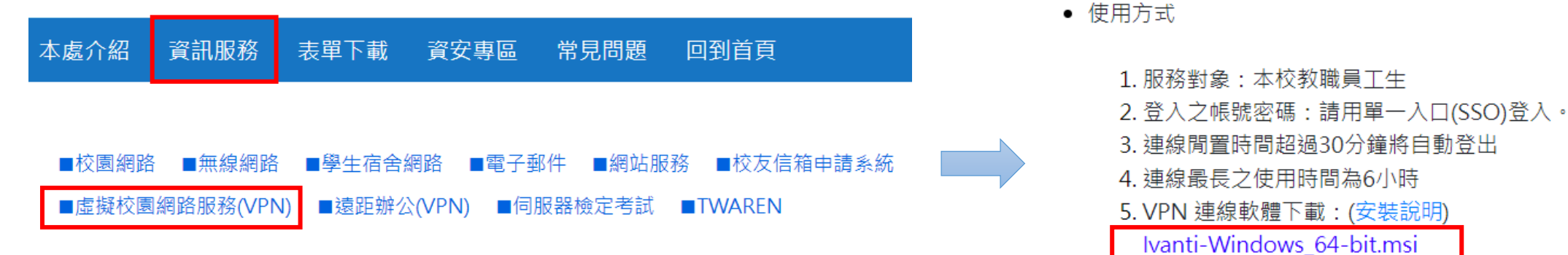

Ivanti-MacOs.dmg

#### 三、從瀏覽器下載中點選檔案, 開啟並安裝

#### ✓ Google Chrome 頁面

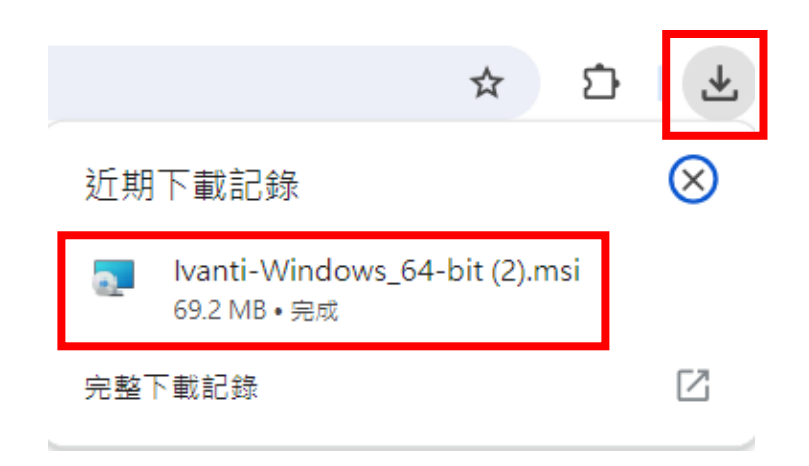

#### ✓Firefox頁面

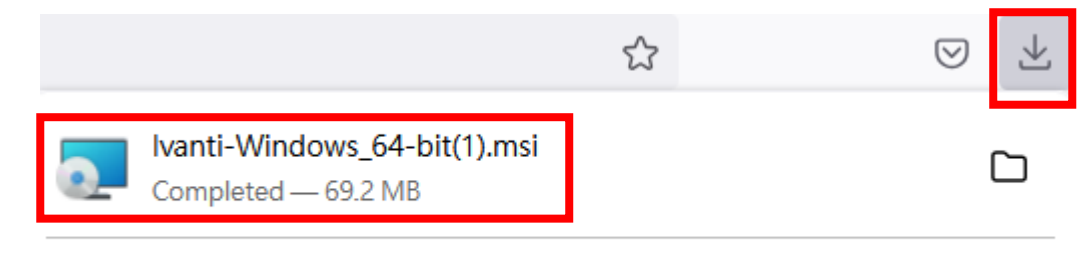

Show all downloads

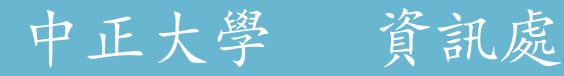

#### 四、安裝lvanti Secure Access Client

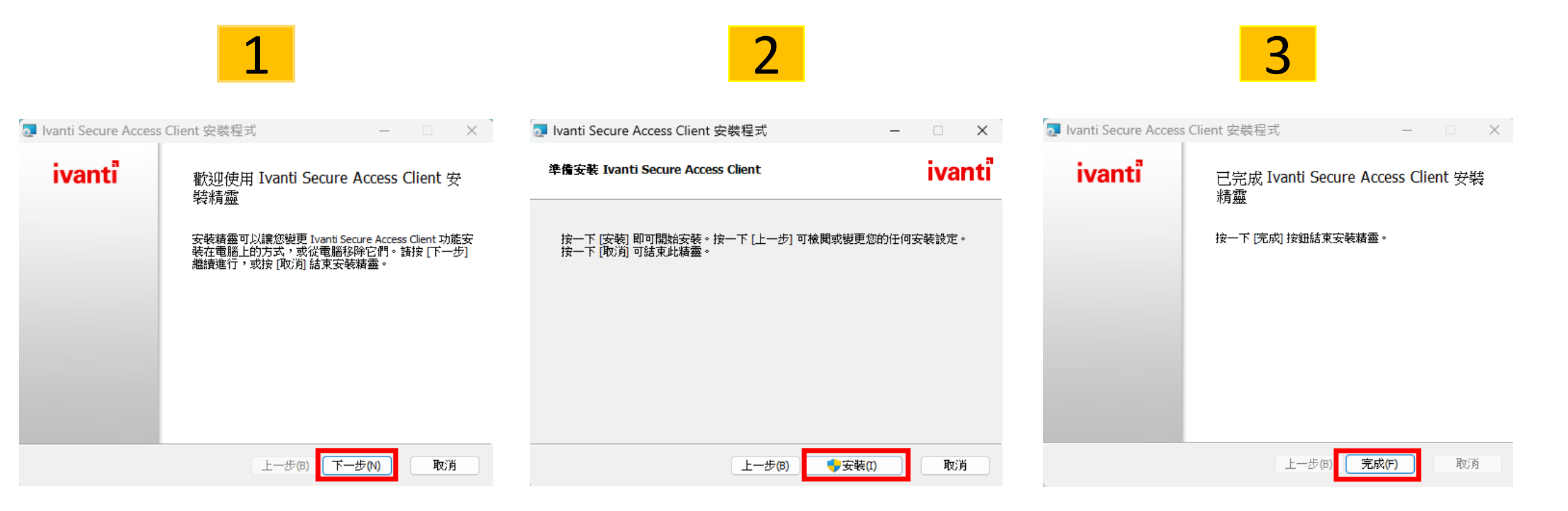

五、安裝完成後, 於下方工具列搜尋lvanti 並開啟應用程式

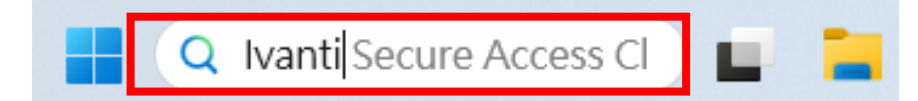

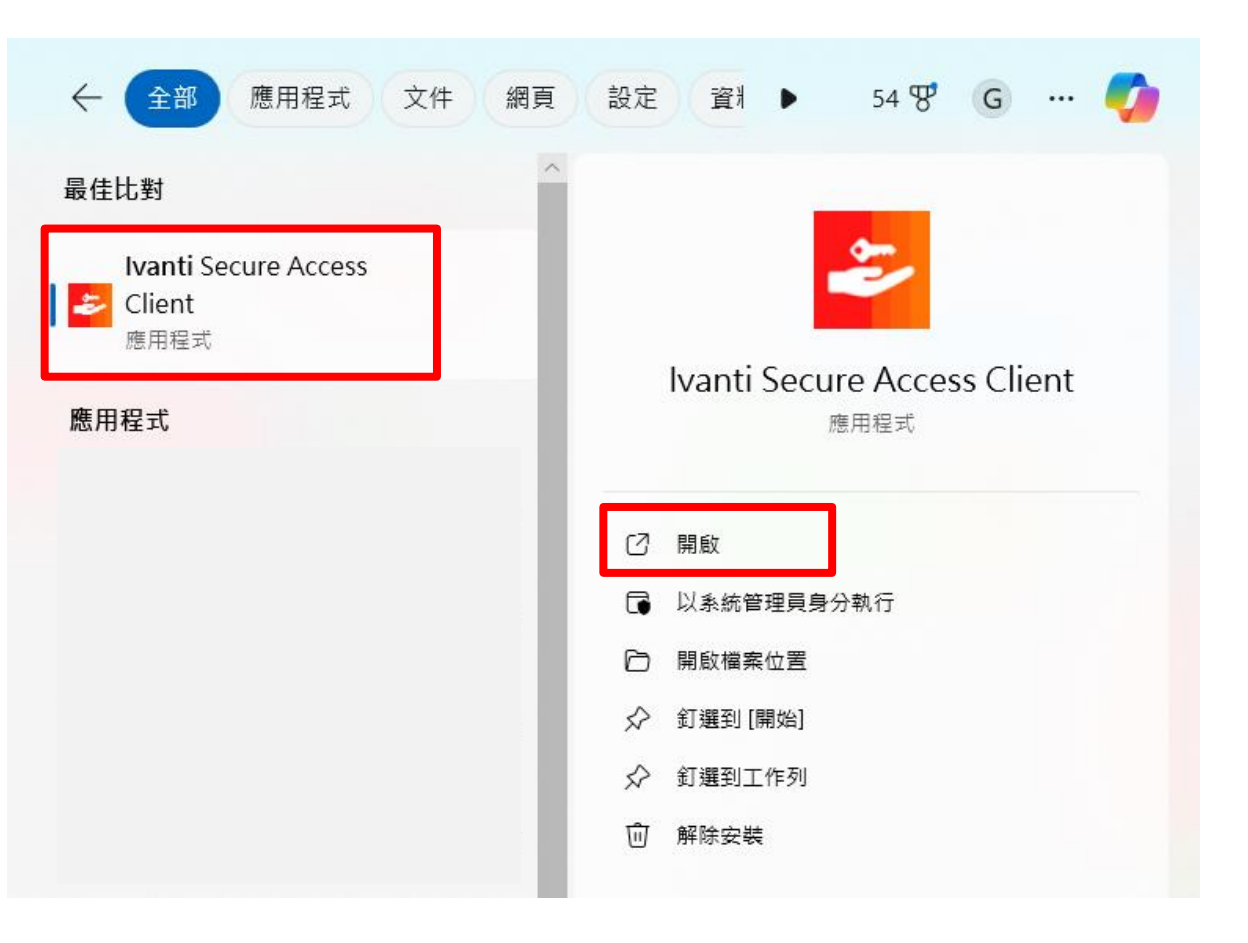

六、點擊 + 號新增連線, 名稱欄位任意填寫, 伺服器請填<u>ccu.twaren.net</u> 填寫完成後按連線

| ivanti<br>Secure Access Client          | 新增連線                                       | ×      |
|-----------------------------------------|--------------------------------------------|--------|
| 檔案(F) 說明(H)                             | 類型(T):                                     |        |
| <u>連線</u><br>没有連線                       | Policy Secure (UAC) 或 Connect Secure (VPN) | $\sim$ |
|                                         | 名稱(M):                                     |        |
|                                         | random                                     |        |
|                                         | 伺服器 URL(S):                                |        |
|                                         | ccu.twaren.net                             |        |
| ◎ 2010-2024 由 Ivanti, Inc.保留所有權利。 關閉(C) | 連線(C) 新增(A) 取消(N)                          |        |

#### 七、選擇身分, 輸入使用者帳號及密碼並按連線

| ivanti -×                                 | 2                                | 3                              |
|-------------------------------------------|----------------------------------|--------------------------------|
| Secure Access Client<br>檔案(F) 說明(H)<br>油组 | ivanti<br>Secure Access Client   | ivanti<br>Secure Access Client |
| Frandom 連線   正常                           | 連線至:random                       | 連線至:random                     |
| 1                                         | 諸選取領域(R):<br>Student<br>Employee | 使用者名稱(U):                      |
|                                           |                                  | 密碼(P):                         |
|                                           | 儲存設定(S)                          | 儲存設定(S)                        |
| ◎ 2010-2024 由 Ivanti, Inc.保留所有權利。 關閉(C)   | 建線(C) 取消(A)                      | 連線(C) 取消(A)                    |

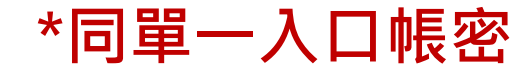

- 八、SSL VPN連線成功
- ① 查詢我的 IP <u>https://myip.com.tw/</u>
- ② IP為140.123.3.XXX表示連線成功

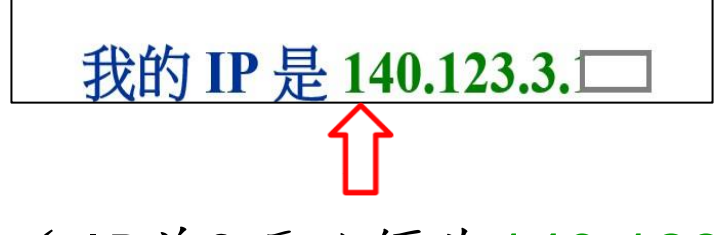

✓ IP前3碼必須為140.123.3.
 若不一樣表示不成功

資訊處

中正大學

九、使用結束請務必登出:點選中斷連線

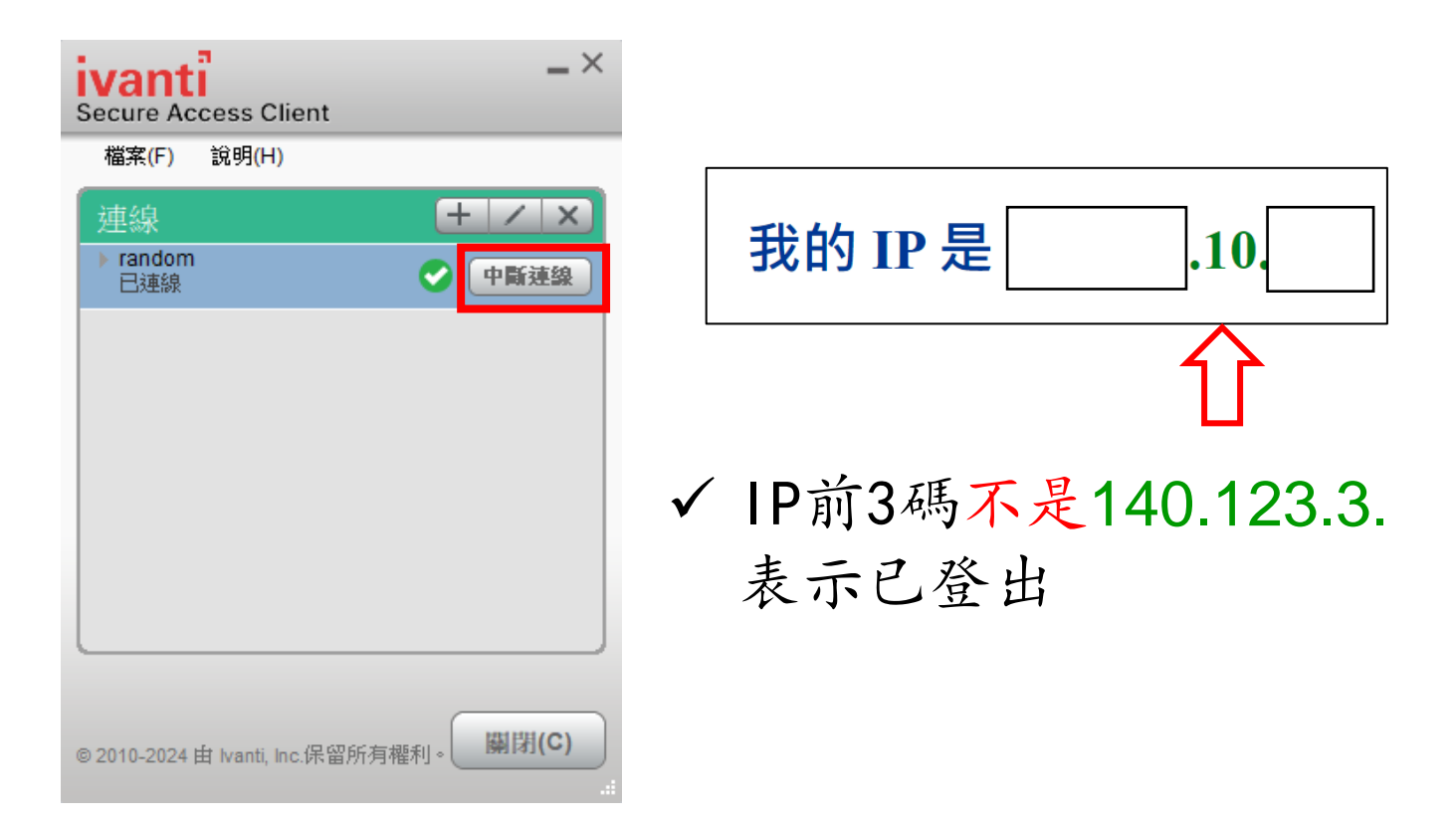

十、再次連線:開啟Ivanti Secure Access Client程式

重複步驟七即可

|                                   | ← 全部 應用程式 文件 網頁                                | 設定 資料 🕨 54 🐨 G … 🌈          |
|-----------------------------------|------------------------------------------------|-----------------------------|
|                                   | る 最佳比對 人名法 人名法 人名法 人名法 人名法 人名法 人名法 人名法 人名法 人名法 |                             |
|                                   | Ivanti Secure Access<br>Client<br>應用程式         | Ivanti Secure Access Client |
| 📕 🔍 Ivanti Secure Access Cl 🛛 🔲 📒 | 應用程式                                           | 應用程式                        |
|                                   |                                                | ☑ 開啟                        |
|                                   |                                                | □ 以系統管理員身分執行                |
|                                   |                                                | 问 開設檔案位置                    |
|                                   |                                                | ☆ 釘選到[開始]                   |
|                                   |                                                | ☆ 釘選到工作列                    |
|                                   |                                                | <u></u> 解除安装                |

# THANK YOU

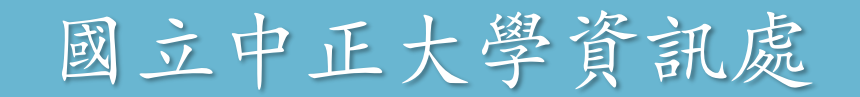